### שיוך פניות לפי שדה בחירה מרשימה הקיים באתר או בדף הנחיתה. עם שיוך לפרויקט ספציפי במערכת הפרסום של FixDlgital והכנסה של הפניה למשתמש CRM-ספציפי ב-

דוגמה לאתר עם שדה בחירה מרשימה:

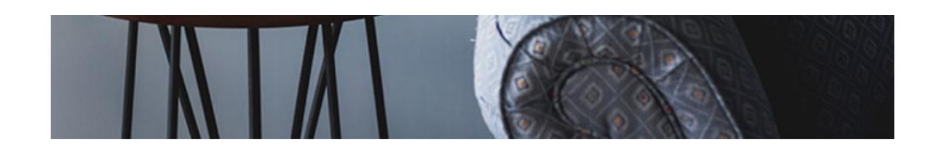

#### הישאר מעודכן וקבל עדכונים

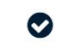

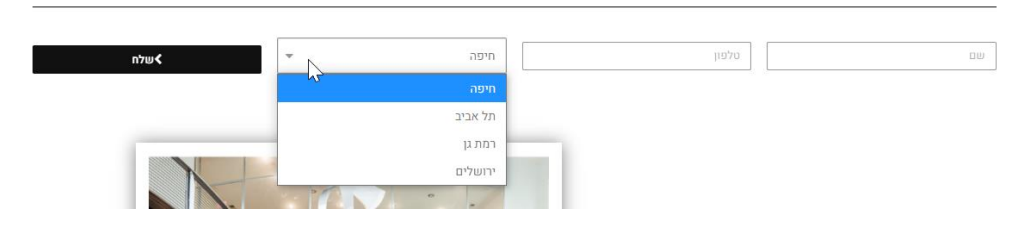

יש להיכנס למערכת הפרסום של FixDigital > מסך פרויקטים

|        |       | דוחות הגדרות | קמפיינים אוטומציות | יים דיגיטליים פרויקטים | לקוחות נכס | פניות 🗏 | <b>Fix</b> Digital |
|--------|-------|--------------|--------------------|------------------------|------------|---------|--------------------|
|        |       |              |                    |                        |            | הכל     | פעיל לא פעיל       |
|        |       |              |                    |                        |            |         | קרווקנווס          |
|        |       |              |                    |                        |            |         | Biopris —          |
|        |       |              |                    | ריך                    | •          |         | צפי חודשי          |
| מתאריך | תקציב | מטרה         |                    | צפי חודשי *            | T          |         | שם פרויקט ≑        |
|        |       |              |                    |                        |            |         | testrrrr           |

### ללחוץ על "הוסף" כדי ליצור פרויקט חדש

| לחפש Q  | לחפש       |  |
|---------|------------|--|
|         |            |  |
| הוסף    |            |  |
|         | •          |  |
| פעולות  | עד תאריך   |  |
| × 🛃 🖉 🗠 |            |  |
| × = / / | 25/08/2020 |  |
| × • • • | 25/08/2020 |  |

### במסך הבא יש להזין את שם הפרויקט ושם הלקוח

| הגדרות | דוחות | אוטומציות | קמפיינים | פרויקטים | נכסים דיגיטליים | לקוחות | פניות | $\equiv$ |         | CDigital |
|--------|-------|-----------|----------|----------|-----------------|--------|-------|----------|---------|----------|
|        |       |           |          |          |                 |        |       |          |         |          |
|        |       |           |          |          |                 |        |       |          | ויקט    | פר 🔳     |
|        |       |           |          |          |                 |        |       | ירויקט   | הגדרת פ | כללי     |
|        |       |           |          |          |                 |        |       |          |         |          |
|        |       |           |          |          |                 |        |       |          | רויקט   | שם פו    |
|        |       |           |          |          |                 |        |       |          | n       | חיפ      |
|        |       |           |          |          |                 |        |       |          |         | לקוח     |
|        |       | •         |          |          |                 |        |       |          |         | Avi      |
|        |       |           |          |          |                 |        |       |          | ~       | פעיל     |
|        |       |           |          |          |                 |        |       |          |         |          |
|        |       |           |          |          |                 |        |       | טל       | וור ב   | שמ       |

את שם הפרויקט יש לקבוע לפי <u>הערך</u> שנשלח משדה פרויקט באתר (לא בהכרח לפי שם השדה כפי שמופיע לגולש באתר)

את שם הפרויקט בדוגמא זו ניקח מ VALUE של שדה הבחירה באתר את שם הפרויקט "חיפה"

\*\*מומלץ להיעזר במתכנת האתר בנושא זה\*\*

| M                                       |                                                                                                    |
|-----------------------------------------|----------------------------------------------------------------------------------------------------|
| •                                       | ··· ▼ <select class="elementor-field-textual elementor-size-xs" id="form_field-&lt;/td&gt;&lt;/tr&gt;&lt;tr&gt;&lt;th&gt;&lt;/th&gt;&lt;th&gt;field_1" name="form_fields[field_1]"></select> |
|                                         | <pre><option <="" pre="" value="meiching"></option></pre>                                                                                                    |
|                                         | <pre><option option="" value="&gt;&lt;/pre&gt;&lt;/th&gt;&lt;/tr&gt;&lt;tr&gt;&lt;th&gt;&lt;/th&gt;&lt;th&gt;&lt;option value=" איסל="" ו=""> value="ו איסל/option&gt;</option></pre>        |
|                                         | <option value="רופלים&lt;" voption="" ירופלים<"=""></option>                                                                                                    |
| · • • • • • • • • • • • • • • • • • • • | <pre>dub </pre>                                                                                                    |
|                                         |                                                                                                    |
|                                         |                                                                                                    |
|                                         | <div class="elementor-field-group elementor-column elementor-&lt;/p&gt;&lt;/th&gt;&lt;/tr&gt;&lt;tr&gt;&lt;th&gt;&lt;/th&gt;&lt;th&gt;field-type-submit elementor-col-25"></div>             |
|                                         |                                                                                                    |
|                                         | <input name="&lt;/th" type="hidden"/>                                                                                                    |
|                                         | "form_page_data_for_uco_crm_integration" value="{"pageId":                                                                                                    |
|                                         |                                                                                                    |

## לאחר לחיצה על כפתור "שמור" יופיע המסך הבא במסך זה יש ללחוץ על כפתור "הגדרות מתקדמות"

| הגדרות | דוחות | אוטומציות | קמפיינים | פרויקטים | נכסים דיגיטליים | לקוחות | פניות | Ξ        |             | <b>K</b> Digital |
|--------|-------|-----------|----------|----------|-----------------|--------|-------|----------|-------------|------------------|
|        |       |           |          |          |                 |        |       |          |             |                  |
|        |       |           |          |          |                 |        | 7     | ו בהצלחו | ינויים נשמר | השי              |
|        |       |           |          |          |                 |        |       | 7        | יקט - חיפו  | פרוי 🔳           |
|        |       |           |          |          |                 |        |       | ויקט     | הגדרת פרו   | כללי             |
|        |       |           |          |          |                 |        |       |          | ויקט        | שם פרו           |
|        |       |           |          |          |                 |        |       |          |             | חיפה             |
|        |       |           |          |          |                 |        |       |          |             | לקוח             |
|        |       |           |          |          |                 |        |       |          |             | Avi              |
|        |       |           |          |          |                 |        | -     | דמות 🛪   | דרות מתקי   | הצג הג           |
|        |       |           |          |          |                 |        |       |          | D           | קמפייני          |
|        |       |           |          |          |                 |        |       |          | ×           | ללא              |
|        |       |           |          |          |                 |        |       |          | דיגיטליים   | נכסים ז          |
|        |       |           |          |          |                 |        |       |          | ×           | ללא              |
|        |       |           |          |          |                 |        |       |          | ~           | פעיל             |
|        |       |           |          |          |                 |        |       |          |             |                  |
|        |       |           |          |          |                 |        |       | 5        | ר בט        | שמוו             |

במסך הבא יש לבחור את הנכס או הקמפיין הרצוי (אפשר לבחור "הכל" אם רוצים שזה יעבוד לכל הקמפיינים / נכסים)

| הגדרות          | אוטומציות דוחות    | חיקטים קספיינים | נכסים דיגיטליים | פניות לקוחות 🗄       |
|-----------------|--------------------|-----------------|-----------------|----------------------|
|                 |                    |                 |                 | פרויקט - חיפה        |
|                 |                    |                 |                 |                      |
|                 |                    |                 |                 |                      |
|                 |                    |                 |                 | ז פרויקט             |
|                 |                    |                 |                 |                      |
| ×               | ערוך               |                 |                 | ni                   |
|                 | automa puppo       |                 |                 |                      |
| T               | Avi - test10082020 |                 |                 | ג הגדרות מתקדמות 🗾 💌 |
|                 | הצג הגדרות מתקדמוו |                 |                 | קמפיינים ≡           |
|                 |                    | $\sim$          |                 | הוסף +               |
|                 |                    |                 |                 | קמפיינים             |
|                 |                    |                 | <u></u>         | ללא                  |
|                 |                    |                 | $\mathbf{X}$    |                      |
|                 |                    |                 |                 | נכסים דיגיטליים 🗮    |
|                 |                    |                 |                 | + riop               |
|                 |                    |                 |                 | נכסים דיגיטליים      |
| עדק 🛇 בטל עריכה |                    |                 |                 | test10082020         |
| false           |                    |                 |                 | ללא                  |
|                 |                    |                 |                 | <b>.</b>             |
|                 |                    |                 |                 | שמור בטל             |

# לאחר שבחרנו את שם הנכס יש ללחוץ על "הצג הגדרות מתקדמות"

| ×     | ערוך                 |
|-------|----------------------|
|       |                      |
|       | נכסים דיגיטליים      |
|       | ▼ Avi - test10082020 |
|       | הצג הגדרות מתקדמות 💿 |
|       |                      |
|       |                      |
|       |                      |
|       |                      |
|       |                      |
|       |                      |
|       |                      |
| עריכה | עדק ⊘ בטל            |
|       |                      |

# ללחוץ על כפתור "הוסף"

| × |       |     |      |     | נרוך               |
|---|-------|-----|------|-----|--------------------|
|   |       |     |      |     |                    |
|   |       |     |      |     | נכסים דיגיטליים    |
|   | •     |     |      |     | Avi - test10082020 |
|   |       |     |      | ?   | הצג הגדרות מתקדמות |
|   |       |     |      |     | וגם 🔘              |
|   |       |     |      |     | או 🔾               |
|   |       |     |      |     | הוסף               |
|   | פעולה | ערך | תנאי | שדה | פעיל               |

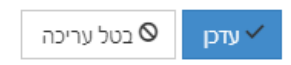

### ולהזין את הפרטים הבאים: נתונים נוספים > מכיל > {שם הפרויקט}

| × | ערוך כלל      |
|---|---------------|
|   | פעיל 🗾 🗸      |
|   | שדה           |
| • | נתונים נוספים |
|   | תנאי          |
| • | מכיל          |
|   | ערך           |
|   | חיפה          |
|   |               |
|   |               |

שמור

#### יש לשלוח בדיקה מהטופס לראות שזה נכנס עם שם הפרויקט ס

| עלח ► | חיפה | 09999999 | בדיקה_חיפה |
|-------|------|----------|------------|

# נכנס למסך פניות ונראה שהפנייה קיבלה את שם הפרויקט

|        |                                                                                                    |               |              |              |          | הגדרות     | אוטומציות דוחות |            | לקוחות נכסים דיגיטליים  | פניות \Xi 🗾 פניות |  |
|--------|----------------------------------------------------------------------------------------------------|---------------|--------------|--------------|----------|------------|-----------------|------------|-------------------------|-------------------|--|
| יינים׳ | גג קספיינים ללא כפילויות לקספיין <b>ב</b> ס הצג קספיינים ללא כפילויות לקספיין ב                                    |               |              |              |          |            |                 |            |                         |                   |  |
| פניי   | שם לקוח בחר פרוקט אפיק פרסומי בחר קספיין סגן לפי נכסים סגן לפי נכסים סגן לפי כותרת מודעה 🗣 סטטוס קבלת פניה סוג פני |               |              |              |          |            |                 |            |                         |                   |  |
|        | שלב מכירה סטטוס מכירה נוכחי מחיר לפי קמפיין 🔻 איש מכירות 1020/80/18 - 2020/80/18 חיפוש לפי טקסט חופשי              |               |              |              |          |            |                 |            |                         |                   |  |
|        | עמודת לבחירה ד                                                                                                    |               |              |              |          |            |                 |            |                         |                   |  |
| :      | פרויקט                                                                                                    | סוג אינטגרציה | פיק פרסומי 🚦 | קמפיין 🗧 🚦 א | לקוח 🗘 🕴 | : אימייל 🗧 | טלפון 🗘 🚦 ו     | שם מלא ‡ 🔹 | : תאריך 🕈 🕴             | D פעולות          |  |
|        | חיפה                                                                                                    | WordPress     | Referr       | al           | Avi      |            | 09999999        | בדיקה_חיפה | 10:23 24/08/2020 407584 | 11 🔟 🥐 % 🖌        |  |